## **Approve a Time Off Request**

When an employee makes a request for time off, you will receive an email from <u>NoReplyTPC@myisolved.com</u> with subject line Time-off Requests. To approve the leave request, log into your iSolved account and switch to Supervisor View by clicking the triangle next to your name and then selecting **Supervisor View**:

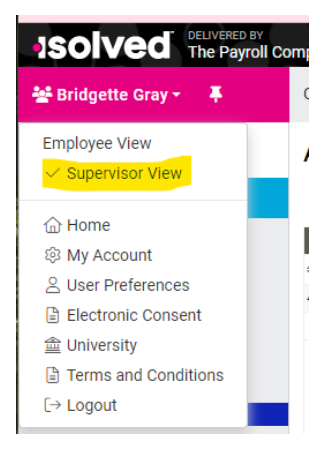

Under Employee Self-Service / Time, click on Admin Calendar in the drop-down. In the Admin Calendar, select the **Pending Requests** tab and click on the name of the employee whose leave you are approving.

| 💒 Bridgette Gray 👻 📮                                                          | Client: HENDRI - Hendrix College                                                                                                    |
|-------------------------------------------------------------------------------|----------------------------------------------------------------------------------------------------|
| Search the menu                                                               | Admin Calendar isolved University 💡 Help 🗸                                                                                                    |
| EMPLOYEE SELF-SERVICE                                                         | Calendar Pending Requests History                                                                                                    |
| Time V<br>Time Card<br>Manage Groups<br>Group Punch                           | ★ Select a row to view details   ♦ Created ♦ Employe ♦ Date Ran ♦ Absence ♦ Hours ♦ Status ♦ Status C ♦ Status C ♦ Status C ♦ Estimate   4/28/2023 5/1/2023 Vacation M 8.00 Pending 4/28/2023 24.00 |
| Employee Absences<br>Time Off Balances<br>Employee Calendar<br>Admin Calendar |                                                                                                    |

Select Approve or Reject under Workflow Action and click the pink "Process" button.

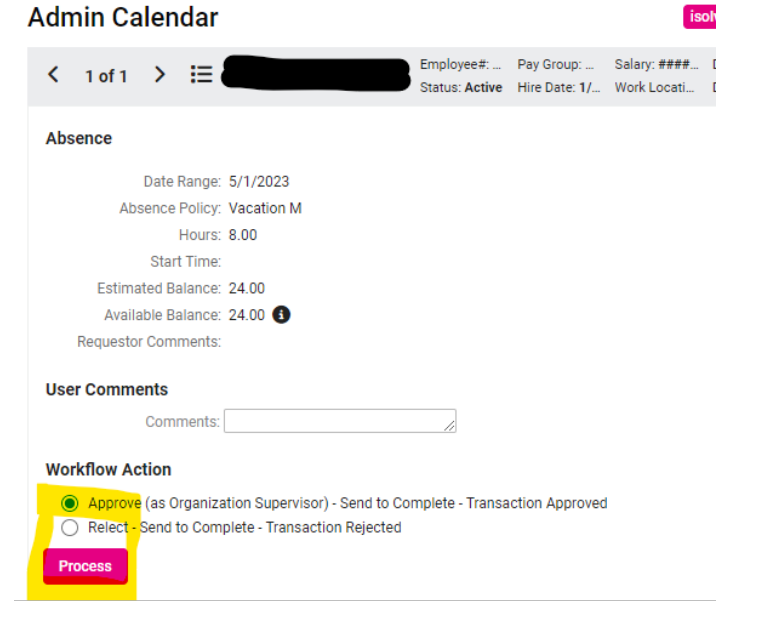

If you have questions or need assistance, please contact Bridgette Gray, gray@hendrix.edu or call 501-450-1415.